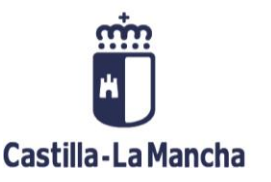

Manual para la realización del examen

18-Julio-2022

Para comenzar el examen, la persona aspirante se encontrará con esta primera pantalla, en la que deberá escribir:

- <u>Usuario:</u> DNI/NIE
- <u>PIN acceso</u>: El número de cuatro dígitos que se facilitará al aspirante cuando entre al aula del examen

| Examen     | de competencia profesional |
|------------|----------------------------|
|            | Identificación del alumno  |
|            |                            |
| Usuano     |                            |
| PIN acceso |                            |
|            |                            |

Una vez se accede a la aplicación para realizar el examen, se podrán ver los detalles del examen y los datos de la persona aspirante. Se deberá pulsar el botón "**Aceptar**" para continuar.

| Datos del exam  | en             | $\sim$                 |              |  |
|-----------------|----------------|------------------------|--------------|--|
| Nº Examen       | 000            |                        | $\mathbf{X}$ |  |
| Idioma          | CASTELLANO     |                        | $\mathbf{X}$ |  |
| F. examen       | 18/07/2022     | Grupo                  | Mercansias   |  |
| Organismo       | ADMINISTRACIÓN | AUTONÓMICA. CASTILLA-L | A MANCHA     |  |
|                 |                |                        | $\sim$       |  |
| Datos del alumr | 10             |                        |              |  |
| NIF             | 0000000B       |                        |              |  |
| Nombre          | NOMBRE APELLID | O1 APELLIDO2           |              |  |
|                 |                |                        |              |  |
|                 |                |                        |              |  |

142

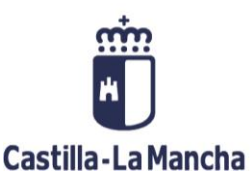

Manual para la realización del examen

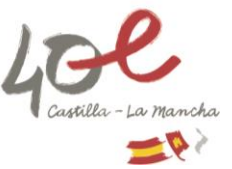

En ese momento se accede a una página informativa, con explicaciones e instrucciones para la realización del examen.

| COBLAM                 | Pregu                  | unta               | s te                    | Exan              | nen de<br>Cas        | e com             | ipeten             | icia pr            | ofesi               | onal    |                    |                   |                       |         |                    |        |          |          |         |          |         |         |         | 2<br>Tiemp   | NOMBI      | RE APEI  | <b>LLIDO1</b> | <b>apei</b><br>2 <b>(</b> ' |
|------------------------|------------------------|--------------------|-------------------------|-------------------|----------------------|-------------------|--------------------|--------------------|---------------------|---------|--------------------|-------------------|-----------------------|---------|--------------------|--------|----------|----------|---------|----------|---------|---------|---------|--------------|------------|----------|---------------|-----------------------------|
|                        | 2 En el ti<br>¿hasta q | anspor<br>ué límit | te naci<br>e de ci      | ional,<br>uantí   | , si las<br>a pod    | parte<br>rán in   | es con<br>Iterver  | ntratar<br>nir ést | ntes h<br>as?       | ian pa  | ctado              | el so             | metim                 | iento   | al arb             | itraje | de las   | Junta    | as Arb  | oitrales | de T    | ransp   | orte,   |              |            |          |               |                             |
| (4)                    | <b>A)</b> N            | inguna             | respue                  | esta e            | es corr              | ecta              |                    |                    |                     |         |                    |                   |                       |         |                    |        |          |          |         |          |         |         |         |              |            |          |               |                             |
|                        | <b>B)</b> 2            | 000 eu             | ros.                    |                   |                      |                   |                    |                    |                     |         |                    |                   |                       |         |                    |        |          |          |         |          |         |         |         |              |            |          |               |                             |
|                        | <b>C)</b> 3            | 000 eu             | ros.                    |                   |                      |                   |                    |                    |                     |         |                    |                   |                       |         |                    |        |          |          |         |          |         |         |         |              |            |          |               |                             |
|                        | <b>D)</b> 9            | 99 euro            | S.                      |                   |                      |                   |                    |                    |                     |         |                    |                   |                       |         |                    |        |          |          |         |          |         |         |         |              |            |          |               |                             |
|                        | (2)                    |                    |                         |                   |                      |                   |                    |                    |                     |         |                    |                   |                       |         |                    |        |          |          |         | (7       | )       |         |         | (5)          |            | (3       | )             |                             |
|                        | < Anter                | ior                |                         |                   |                      |                   |                    |                    |                     |         |                    |                   |                       |         |                    |        |          |          | 0       | Inform   | ación   |         | )esmai  | car respu    | iesta      | Siguier  | nte 🗲         |                             |
|                        |                        |                    |                         |                   |                      |                   |                    |                    |                     |         |                    |                   |                       |         |                    |        |          |          |         |          |         |         |         |              |            |          |               |                             |
|                        | 1 2                    | 3                  | 4                       | 5                 | 6                    | 7                 | 8                  | 9                  | 10                  | (11)    | 12                 | 13                | 14                    | 15      | 16                 | 17     | 18       | 19       | 20      | 21       | 22      | 23      | 24      | 25           |            |          |               |                             |
|                        | 26) (27                | 28                 | (29)                    | 30                | (31)                 | (32)              | (33)               | (34)               | 35                  | 36      | 37                 | 38                | 39                    | (40)    | (41)               | (42)   | (43)     | (44)     | (45)    | (46)     | (47)    | (48)    | 49      | 50           |            |          |               |                             |
|                        | 51 52                  | 53                 | 54                      | 55                | 56                   | 57                | 58                 | 59                 | 60                  | 61      | 62                 | 63                | 64                    | 65      | 66                 | 67     | 68       | 69       | (70)    | (71)     | (72)    | (73)    | (74)    | 75           |            |          |               |                             |
|                        | 76 77                  | 78                 | (79)                    | 80                | 81                   | 82                | 83                 | 84                 | 85                  | 86      | 87                 | 88                | 89                    | 90      | 91                 | 92     | 93       | 94       | 95      | 96       | 97      | 98      | 99      | 100          |            |          |               |                             |
|                        | 101 102                | 2 103              | 104                     | 105               | 106                  | 107               | 108                | 109                | 110                 | (111)   | 112                | 113               | 114                   | 115     | 116                | 117    | 118      | 119      | 120     | 121      | 122     | 123     | 124     | 125          |            |          |               |                             |
|                        | 126 127                | 128                | 129                     | 130               | 131                  | 132               | 133                | 134                | 135                 | 136     | 137                | 138               | 139                   | 140     | 141                | 142    | 143      | 144      | 145     | 146      | 147     | 148     | 149     | 150          |            |          |               |                             |
|                        | 151 152                | 2 153              | 154                     | 155               | 156                  | 157               | 158                | 159                | 160                 | 161     | 162                | 163               | 164                   | 165     | 166                | 167    | 168      | 169      | 170     | (171)    | 172     | 173     | 174     | 175          |            |          |               |                             |
|                        | 176 177                | 178                | 179                     | 180               | 181                  | 182               | 183                | 184                | 185                 | 186     | 187                | 188               | 189                   | 190     | 191                | 192    | 193      | 194      | 195     | 196      | 197     | 198     | 199     | 200          |            |          |               |                             |
|                        |                        |                    |                         |                   |                      |                   |                    |                    |                     |         |                    |                   |                       |         |                    |        |          |          |         |          |         |         |         |              |            |          |               |                             |
|                        |                        |                    |                         |                   |                      |                   |                    |                    |                     |         |                    |                   |                       |         |                    |        |          |          |         |          |         |         |         |              |            | (        | (6)           |                             |
|                        |                        |                    |                         |                   |                      |                   |                    |                    |                     |         |                    |                   |                       |         |                    |        |          |          |         |          |         |         |         |              |            | Finaliza | r examer      | 1                           |
|                        |                        |                    |                         |                   |                      |                   |                    |                    |                     |         |                    |                   |                       |         |                    |        |          |          |         |          |         |         |         |              |            |          |               |                             |
| ación, se o            | lescriben s            | us eleme           | ntos:                   |                   |                      |                   |                    |                    |                     |         |                    |                   |                       | 1.2.2.2 |                    |        |          |          |         |          |         |         |         |              |            |          |               |                             |
| a esquina<br>rá despla | superior d             | las difere         | e la panta<br>entes pre | alla po<br>egunta | dra visi<br>s, de fo | ializar<br>rma co | en todo<br>nsecuti | va, puls           | nto el t<br>sando l | os boto | restant<br>nes "Ar | e para<br>nterior | finaliza<br>" (2) y " | Siguier | ba.(1)<br>ite" (3) | o sele | cionar ( | directar | mente u | una preg | junta p | ulsando | en el c | írculo que ( | contiene e | l número | de pregur     | ita des                     |

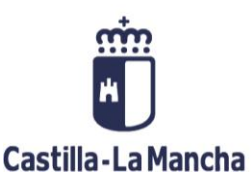

Manual para la realización del examen

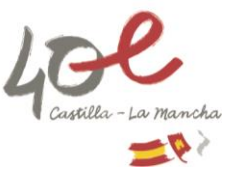

Iniciar Preg

IMPORTANTE: Una vez se pulse el botón "Iniciar preguntas", comienza el examen y por tanto empieza a contar el tiempo.

| En cualquier momento se puede ir a cualquiera de las preguntas pulsando so | obre su número | , pudiendo | modificar o |
|----------------------------------------------------------------------------|----------------|------------|-------------|
| desmarcar la respuesta.                                                    |                |            |             |

| Preguntas teóricas                                                                                                    | Tiempo restante: 00:04:00                           |
|----------------------------------------------------------------------------------------------------|-----------------------------------------------------|
| 200 ¿A cargo de quién corre la obligación de conservar y custodiar la cosa hasta el momento de la entrega en el contrato de compraventa?                                                                                                    |                                                     |
| <ul> <li>A) Del comprador.</li> <li>B) Del vendedor.</li> <li>C) Por partes iguales entre el comprador y el vendedor.</li> <li>D) Del intermediario cuando lo haya.</li> </ul>                                                                                                    |                                                     |
| < Anterior                                                                                                    | Información     Desmarcar respuesta     Siguiente > |
| 1       2       3       4       5       6       7       8       9       0       1       12       13       14       15       17       18       19       22       12       23       24       25         10       10       10       10       11       12       13       15       17       18       19       22       12       23       24       25         10       10       10       10       10       10       14       15       17       18       19       21       22       23       24       25         10       10       10       10       10       10       10       10       10       10       10       10       10       10       10       10       10       10       10       10       10       10       10       10       10       10       10       10       10       10       10       10       10       10       10       10       10       10       10       10       10       10       10       10       10       10       10       10       10       10       10       10       10       10       10 |                                                     |
|                                                                                                    | Finalizar examen                                    |

Cuando se quiera finalizar el examen, se deberá utilizar el botón "Finalizar examen". La aplicación pedirá confirmación de que realmente se quiere finalizar la prueba. Pulsando el botón "Aceptar" se finaliza definitivamente la prueba.

| Fram                                                            | en de competencia profesional               |                                                                                                    |                           |
|-----------------------------------------------------------------|---------------------------------------------|----------------------------------------------------------------------------------------------------|---------------------------|
| 1005 Contraction                                                | ion de competencia protosional              | Examen de Preguntas teóricas                                                                                                    |                           |
| Preguntas teo                                                   | óricas                                      | Si pulsa el botón "Finalizar" no podrá continuar con la prueba y pasará al siguiente bloque<br>¿Confirma que quiere finalizar la prueba? | Tiempo restante: 00:02:22 |
| 200 ¿A cargo de quién                                           | corre la obligación de conservar y custodia |                                                                                                    |                           |
| <ul> <li>A) Del comprador.</li> <li>B) Del vendedor.</li> </ul> |                                             | Cancel                                                                                                    | lar Aceptar               |

Una vez finalizada la prueba teórica, la aplicación lleva directamente a la página informativa previa al inicio del examen de casos prácticos (esta página informativa es como la que aparecía antes de iniciar el examen de preguntas teóricas). Para empezar el examen de casos prácticos, se debe pulsar el botón "**Iniciar Supuestos Prácticos**".

Iniciar Supuestos prácti

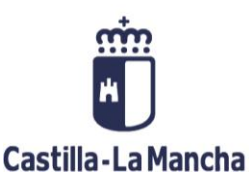

Manual para la realización del examen

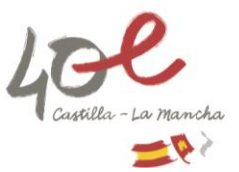

## Información de la prueba

Esta prueba consiste en contestar a **4 supuestos prácticos**, cada uno de los cuales contará con ocho respuestas alternativas, de las que solamente una respuesta es correcta. La prueba tendrá una puntuación **máxima de 200 puntos**. Cada supuesto correctamente resuelto puntuará 50 puntos, y cada supuesto erróneo se penalizará descontando un tercio del valor de un supuesto correcto. El tiempo de realización de este ejercicio es de **120 minutos**. Este tiempo no comenzará a contar hasta que no inicie la prueba pulsando el botón **"Iniciar supuestos prácticos"** al final de esta página. Una vez iniciada la prueba, verá la siguiente pantalla:

| Examen de competencia profesional                                                                                                    |                                                                           | APELLIDO1 APELLIDO2                                   |
|----------------------------------------------------------------------------------------------------|---------------------------------------------------------------------------|-------------------------------------------------------|
| Supuestos Prácticos                                                                                                    | Tiempo restante:                                                          | 01:54:03 <b>(1)</b>                                   |
| Supuesto práctico 2<br>El balance de una sociedad dedicada al transporte registra la siguiente información:<br>• Activo: 139.580 euros.<br>• Pasivo: 78.330 euros.<br>Indique cuál ha sido el patrimonio neto.                                                                                                    |                                                                           |                                                       |
| (4) ● Respuesta A 9.120 euros. 9.120 euros. 9.120 euros. 9.120 euros. 9.120 euros. 9.120 euros. 9.120 euros. 9.120 euros. 9.120 euros. 9.120 euros. 9.120 euros. 9.120 euros. 9.120 euros. 9.120 euros. 9.120 euros. 9.120 euros. 9.120 euros. 9.120 euros. 11.200 euros. 12.120 euros. 12.120 euros. 13.120 euros. 14.120 euros. 14.120 euros. 14.120 euros. 14.120 euros. 14.120 euros. 14.120 euros. 14.120 euros. 14.120 euros. 14.120 euros. 14.120 euros. 14.120 euros. 14.120 euros. 14.120 euros. 14.120 euros. 14.120 euros. 14.120 euros. 14.120 euros. 14.120 euros. 14.120 euros. 14.120 euros. < | (5)<br>Iarcar respuesta Sit                                               | (3)<br>ruiente >                                      |
| Acontinuación se describen sus elementos:                                                                                                    |                                                                           |                                                       |
| <ul> <li>En la esquina superior derecha de la pantalla podrá visualizar en todo momento el tiempo restante para finalizar la prueba. (1)</li> <li>Podrá desplazarse entre los diferentes supuestos prácticos, de forma consecutiva, pulsando los botones "Anterior" (2) y "Siguiente" (3), o seleccionar directamente un supuesto práctico pulsando en deseado.</li> <li>En cuncidado del supuesto aparece sombreado en zona grís. En cada supuesto, podrá seleccionar la respuesta que considere correcta, pulsando en el circulo correspondiente. (4)</li> <li>En caso de haber marcado una respuesta indeseada, podrá anular la selección pulsando el botón "Desmarcar respuesta". (5)</li> <li>Puede distinguir el estado de los supuestos prácticos en función de su color: <ul> <li>El supuesto acual aparecerá en color gris</li> <li>Los supuestos responditos aparecerán en color planco</li> </ul> </li> <li>Podrá finalizar la prueba cuando estime conveniente pulsando el botón "Información" (7). Tenga en cuenta que el tiempo de la prueba no se detendrá cuando visualice la ayuda, una vez comenza</li> </ul> <li>Cuando desee comenzar la prueba, pulse el botón "Iniciar Supuestos Prácticos".</li>                                                                                                    | n el circulo que contiene d<br>que se agote el tiempo d<br>ida la prueba. | el número de supuesto<br>e realización del ejercicio. |
|                                                                                                    |                                                                           | Iniciar Supuestos prácticos                           |

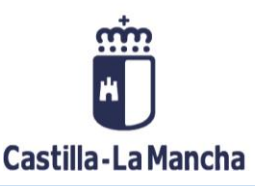

Manual para la realización del examen

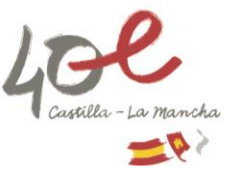

Una vez pulsado el botón "Finalizar examen", la aplicación pedirá confirmación de que realmente se quiere finalizar la prueba.

| Finalizar examen |
|------------------|

Pulsando el botón "Aceptar" se finaliza definitivamente la prueba.

| i senara | Examen de competencia profesional                                                                                                    | Examen de Supuestos prácticos                                                                                                    | NOMBRE APELLIDO1 |
|----------|----------------------------------------------------------------------------------------------------|----------------------------------------------------------------------------------------------------|------------------|
|          | B) No, pues la autorización de transporte no se puede otorgar cor                                                                                                    |                                                                                                    |                  |
|          | Respuesta E     A) Autorización identificada registralmente con la clave MPCE.                                                                                                   | Si pulsa el botón "Finalizar" darà por terminada la prueba<br>Se procederá a la corrección del exámen y presentación de resultados.<br>¿Confirma que quiere finalizar la prueba? |                  |
|          | <ul> <li>b) No, pues deben disponer de, al menos, dos veniculos en regin</li> <li>Respuesta F</li> <li>A) Autorización identificada registralmente con la clave MPCE.</li> </ul> | Cancelar Aceptar                                                                                                    |                  |
|          | B) No, pues deben disponer de un vehículo con una antigüedad n                                                                                                    |                                                                                                    |                  |

| i iči orazo | PRINTING<br>DETEMPERATES PORTERD<br>TACINGS URBANS | Examen de competencia profesional                                       | NOMBRE APELLIDO1   |
|-------------|----------------------------------------------------|-------------------------------------------------------------------------|--------------------|
|             | Finaliz                                            | zación de la prueba                                                     |                    |
|             | La prueba                                          | a ha finalizado. Por favor, informe al personal responsable del examen. |                    |
|             |                                                    |                                                                         | () Cerrar conexión |

Finalizada la prueba, deberá informar al personal responsable el aula.

Posteriormente, se enviará por correo electrónico una copia del examen en formato PDF donde se podrá ver la calificación obtenida, las respuestas marcadas por la persona aspirante y las respuestas correctas de cada pregunta y caso práctico.

Para aprobar el examen deberá obtenerse una puntuación no inferior al 50 por ciento de los puntos posibles en cada una de las dos partes, debiendo obtenerse un mínimo del 60 por ciento del total de puntos atribuibles para el conjunto de las dos pruebas (240 puntos).